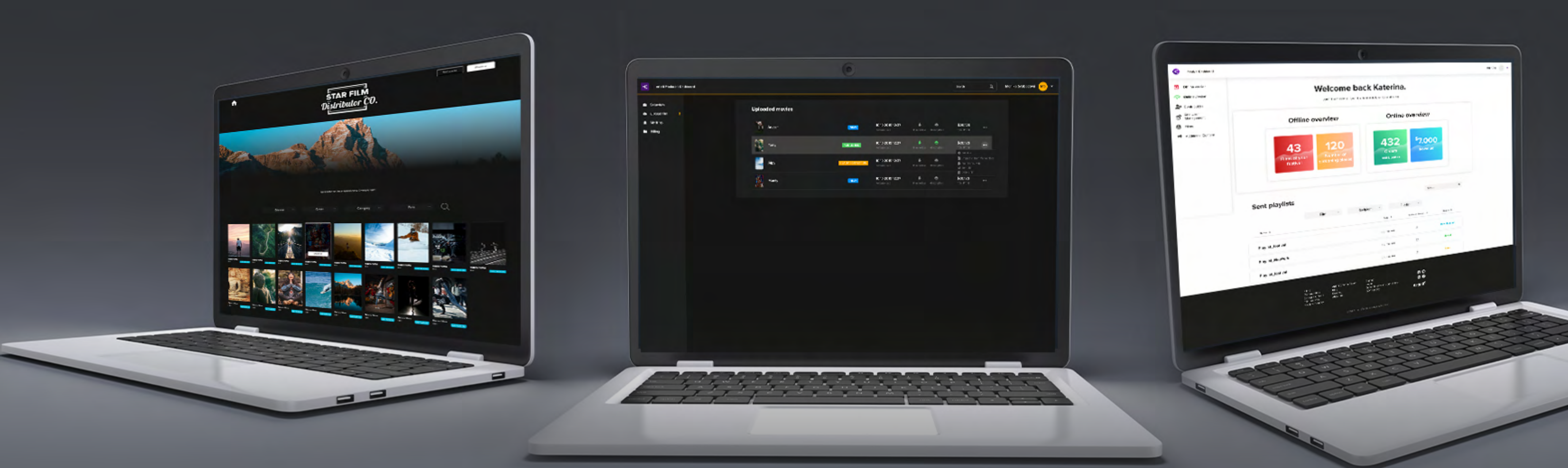

#### JAK POSÍLAT FILMY NEBO FILMOVÉ BALÍČKY PO CELÉM SVĚTĚ?

### Artinif<sup>C</sup> FILM DISTRIBUTION PLATFORM

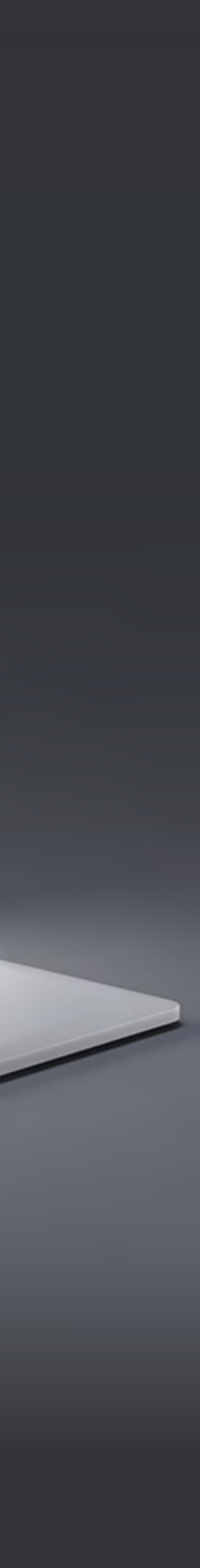

# OBSAH

#### Jak poslat playlist s filmem nebo samostatný film?

POUŽÍVÁN RINCIPY 

# **Co musíte znát** před posíláním filmu nebo playlistu?

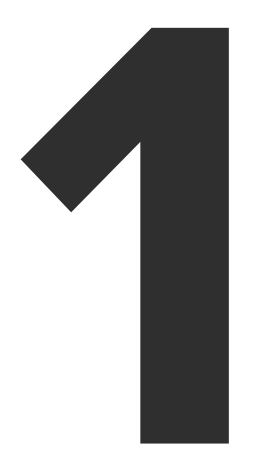

Všechny filmy se dají přehrát pouze přes náš **Artinii Cinema Player,** který je volně ke stažení na Microsoft Store nebo zde pro macOS.

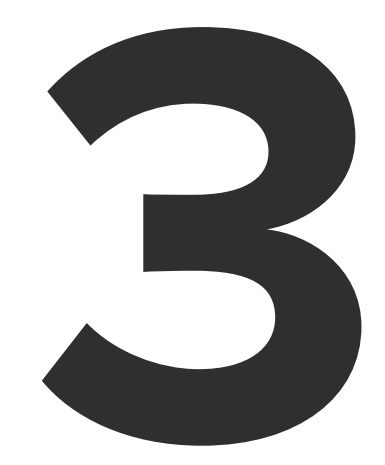

Uživatel musí mít vytvořeno tzv. místo k promítání, které odpovídá místu, kde plánuje uskutečnit projekci.

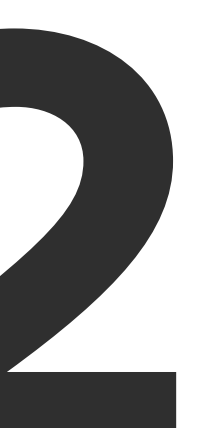

**Uživatel**, kterému chcete film zaslat, **musí být registrován v Artinii systému** (na stránkách artinii.com nebo artinii.cz)

### Artini<sup>¢</sup> Pro

### Co je Artinii.Pro?

Artinii.Pro je místo, kde jsou soustředěny nástroje pro všechny filmové profesionály. Ať už jde o digitální distribuci filmu, prodej licencí pro veřejná promítání, VOD řešení či nástroje pro filmové festivaly.

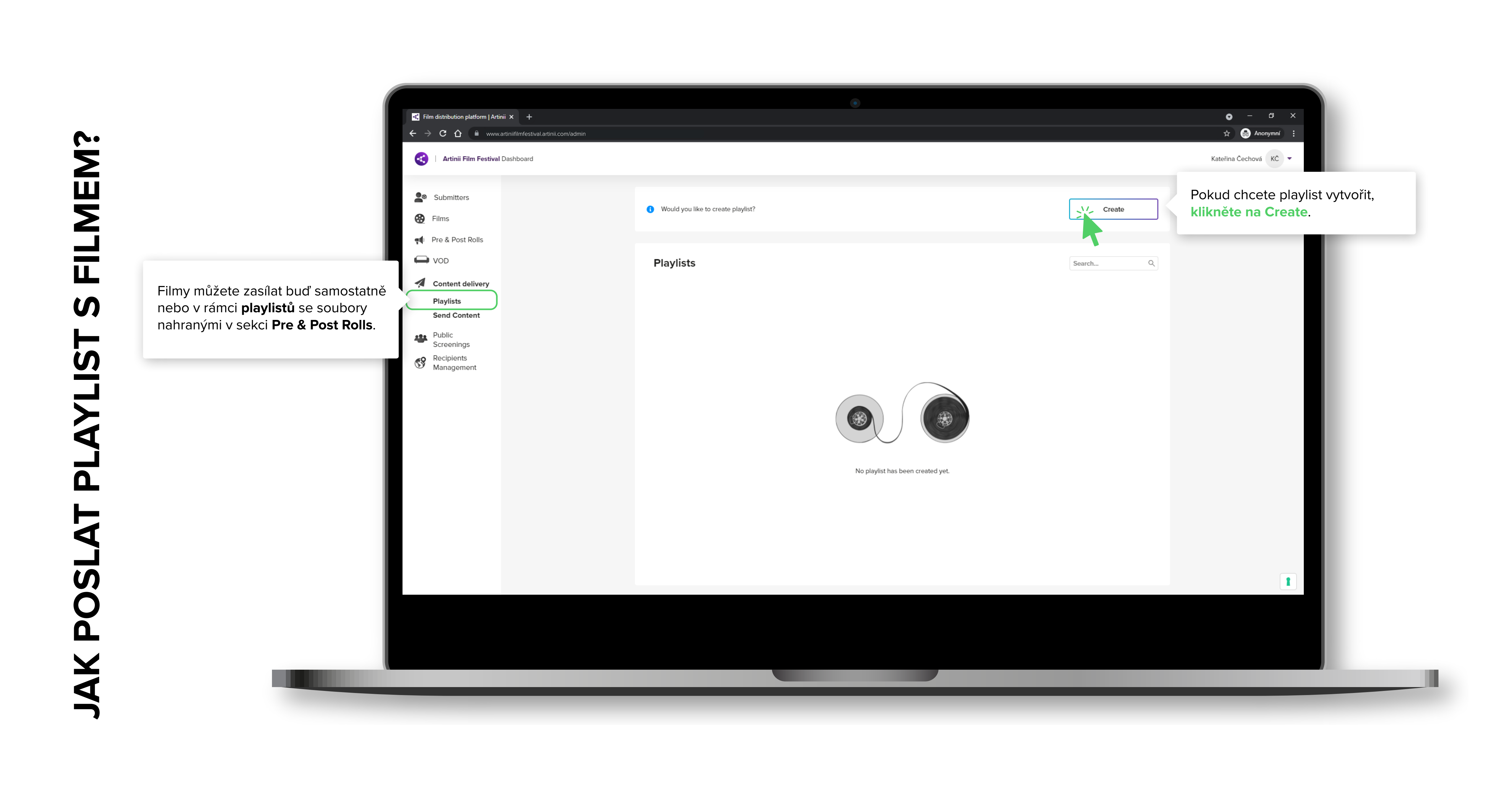

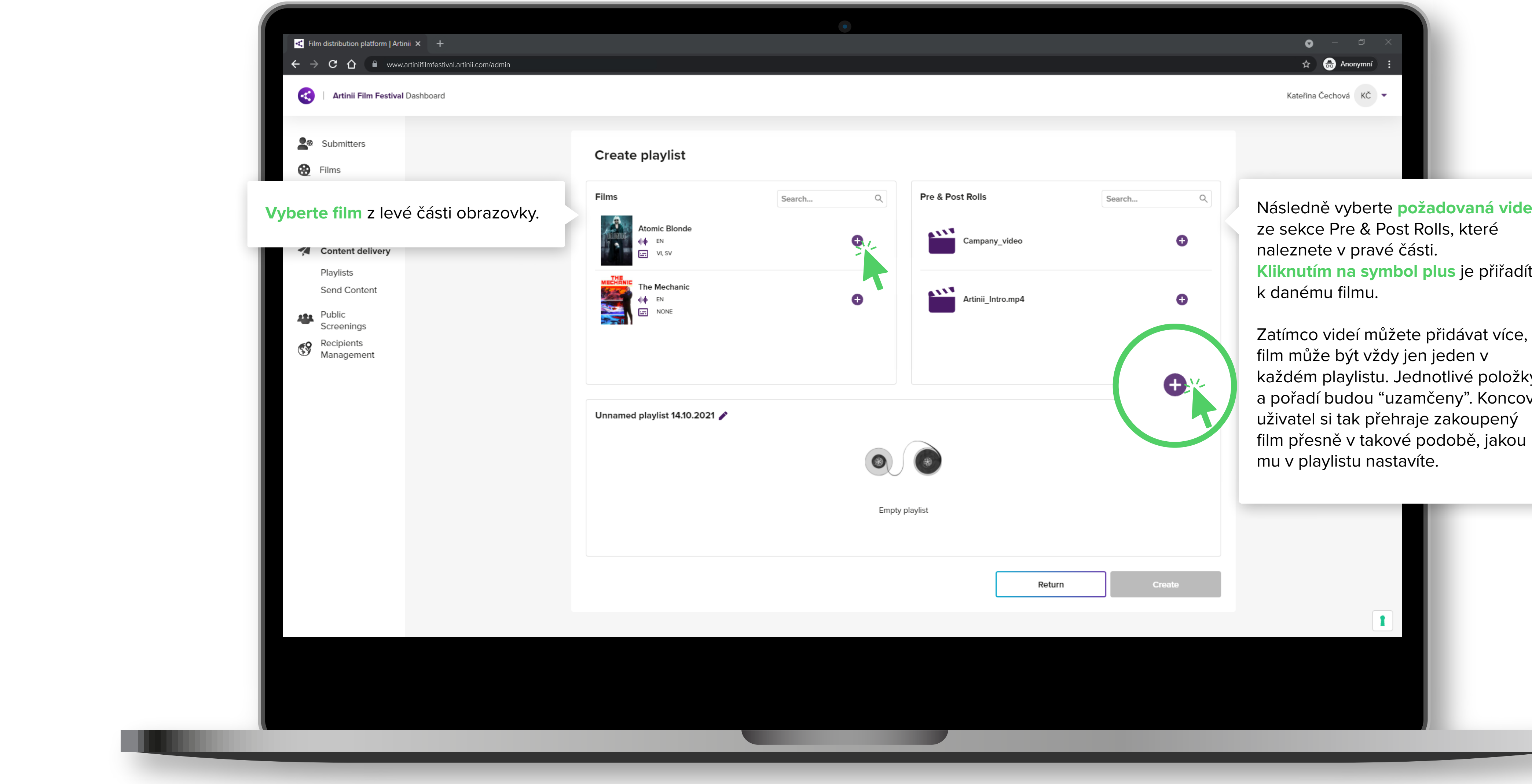

|       | • - ⊡ ×               |
|-------|-----------------------|
|       | 🖈 😁 Anonymní 🗄        |
|       | Kateřina Čechová KČ 💌 |
|       |                       |
| ylist |                       |
| -     |                       |
|       |                       |

| 1 | €earch Q | Následně vyberte <b>požadovaná videa</b><br>ze sekce Pre & Post Rolls, které<br>naleznete v pravé části.<br><b>Kliknutím na symbol plus</b> je přiřadíte<br>k danému filmu.               |
|---|----------|----------------------------------------------------------------------------------------------------|
|   | <b>O</b> | Zatímco videí můžete přidávat více,<br>film může být vždy jen jeden v<br>každém playlistu. Jednotlivé položky<br>a pořadí budou "uzamčeny". Koncový<br>uživatel si tak přehraje zakoupený |

![](_page_4_Picture_4.jpeg)

![](_page_4_Picture_5.jpeg)

FILMEM? S **PLAYLIST** POSLAT AK

![](_page_5_Picture_1.jpeg)

Zatímco videí můžete přidávat více, film může být vždy jen jeden v každém playlistu.

Jednotlivé položky a pořadí budou "uzamčeny". Koncový uživatel si tak přehraje zakoupený film přesně v takové podobě, jakou mu v playlistu

Playlist pro zasílání koncovým uživatelům můžete pro snazší identifikaci pojmenovat a následně

Pořadí můžete měnit jednoduše přetahováním jednotlivých položek nahoru nebo dolů.

Odstranit video z playlistu můžete kliknutím na

Vaše nastavení playlistu uložíte tlačítkem Create. Pořadí a jednotlivé položky můžete měnit

![](_page_5_Picture_9.jpeg)

![](_page_6_Picture_0.jpeg)

|                                                |                                                                                                    | <ul> <li>– C ×</li> <li>Anonymní :</li> <li>Kateřina Čechová KČ •</li> </ul> |
|------------------------------------------------|----------------------------------------------------------------------------------------------------|------------------------------------------------------------------------------|
| s or films<br>Delivery<br>Select film/playlist | 2 Recipients<br>Select recipients                                                                                                    | 3 Summary<br>Confirm your selection                                          |
| ic<br>2 pre & post rolls                       | Films Select Buny and the Bull                                                                                                    | Select                                                                       |
|                                                | Image: Second system       Image: Second system       Image: Second system       Image: Second system         Image: Second system       Image: Second system       Image: Second system       Image: Second system         Image: Second system       Image: Second system       Image: Second system       Image: Second system         Image: Second system       Image: Second system       Image: Second system       Image: Second system         Image: Second system       Image: Second system       Image: Second system       Image: Second system         Image: Second system       Image: Second system       Image: Second system       Image: Second system         Image: Second system       Image: Second system       Image: Second system       Image: Second system         Image: Second system       Image: Second system       Image: Second system       Image: Second system         Image: Second system       Image: Second system       Image: Second system       Image: Second system         Image: Second system       Image: Second system       Image: Second system       Image: Second system       Image: Second system         Image: Second system       Image: Second system       Image: Second system       Image: Second system       Image: Second system         Image: Second system       Image: Second system       Image: Second system       Image: Second system       Image | Select Klikněte na Select.                                                   |
|                                                | The Deep Water<br>아 EN<br>고 DA, EN                                                                                                    | Select                                                                       |
|                                                |                                                                                                    |                                                                              |

![](_page_6_Picture_2.jpeg)

## FILMEM NEBO FILM? S SAMOSTATNÝ AYLIST Ц Д JAK POSLAT

![](_page_7_Figure_1.jpeg)

FILMEM NEBO FILM? S SAMOSTATNÝ JAK POSLAT PLAYLIST

| Film distribution platform   Artinii ×       Artinii.Pro   Cinema Anywhere ×       + $\leftarrow \rightarrow C$ $\bigcirc$ www.artiniifilmfestival.artinii.com/admin |                                                                                                    |  |                                                                                                    |  |  |  |
|----------------------------------------------------------------------------------------------------|----------------------------------------------------------------------------------------------------|--|----------------------------------------------------------------------------------------------------|--|--|--|
| Artinii Film Festival Dashboard                                                                                                    |                                                                                                    |  |                                                                                                    |  |  |  |
|                                                                                                    | <ul> <li>Submitters</li> <li>Films</li> <li>Pre &amp; Post Rolls</li> <li>VOD</li> <li>Content delivery<br/>Playlists<br/>Send Content</li> <li>Public<br/>Screenings<br/>Recipients<br/>Management</li> </ul> |  | Send playlists or films<br>1 Povie<br>dominication<br>Marine<br>Marine |  |  |  |
|                                                                                                    |                                                                                                    |  |                                                                                                    |  |  |  |
|                                                                                                    |                                                                                                    |  |                                                                                                    |  |  |  |
|                                                                                                    |                                                                                                    |  |                                                                                                    |  |  |  |

![](_page_8_Picture_2.jpeg)

# FILMEM NEBO FILM? ທ SAMOSTATNÝ JAK POSLAT PLAYLIST

![](_page_9_Picture_1.jpeg)